## Print the NEW TM AGENDA format in Chrome

## 1) With the AGENDA screen displayed – Hit the PRINT button

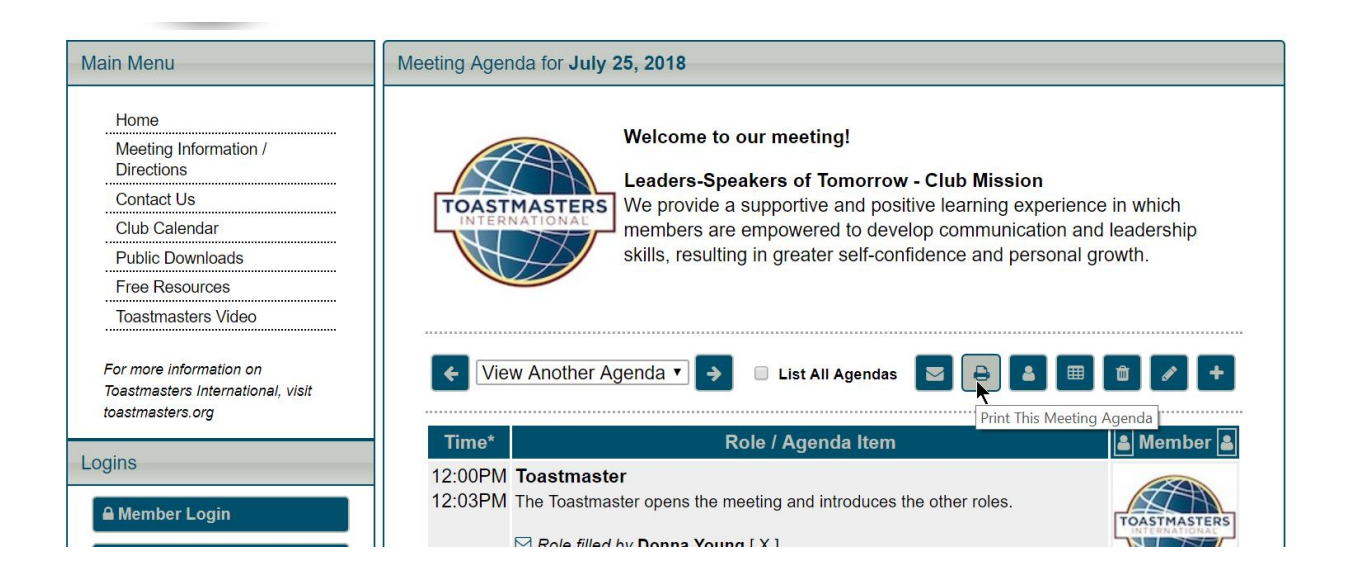

2) Select the new TM Layout and hit OK

| Main Menu                                                                                                    | Meeting Agenda for July 25,                                                     | 2018                                                     |                                                                                                    |
|----------------------------------------------------------------------------------------------------|---------------------------------------------------------------------------------|----------------------------------------------------------|----------------------------------------------------------------------------------------------------|
| Home<br>Meeting Information /<br>Directions<br>Contact Us<br>Club Calendar<br>Public Downloads<br>Free Resources<br>Toastmasters Video | Print Meeting<br>Select Layout:<br>Options:<br>Include Role D<br>Include Meetin | Agenda<br>TM Layout<br>imes,<br>jescriptions,<br>g Notes | rrow - Club Mission<br>positive learning experience<br>develop communication and<br>-confidence and personal g |
| For more information on<br>Toastmasters International, visit<br>toastmasters.org                                                       | APlease remem<br>background in<br>print dialog.                                 | ber to enable printing of<br>nages in your browser       | ndas 🔽 🖨 🖀 🎟                                                                                                   |
| Logins                                                                                                    | 12:00F<br>12:03F                                                                | Ok Cancel                                                | ices the other roles.                                                                                          |

3) FOR CHROME Remember to Click on +MORE SETTINGS to see the 'enable printing of background images in browser print dialog'

| -               | → C ≜ s                 | ecure https://lsot.toastmastersc                     | lubs.org/index.cgi?action=PrintAgenda&meetingid=                                                                               | 010712                        | 54&layout=tmlay                                                                                                    |
|-----------------|-------------------------|------------------------------------------------------|----------------------------------------------------------------------------------------------------|-------------------------------|----------------------------------------------------------------------------------------------------|
|                 | Print                   |                                                      | 7/24/2018                                                                                                    |                               | Printed                                                                                                    |
|                 | Total: <b>1 sheet o</b> | <b>f paper</b> (2 pages)   Print Cancel              |                                                                                                    | ASTERS                        | Toastmas                                                                                                    |
|                 | Destination             | HP1C9FBA (HP Officeje<br>This is a web services prin | President<br>Clare Kidenda                                                                                                    | Time                          | Meeti<br>Role / Agenda Item fo                                                                                                    |
| e<br>a          | Pages                   | • All                                                | VP Education<br>Donna Young<br>VP Membership<br>Dariene English<br>VP Public Relations<br>Dawn Pitts<br>Secretary              | 12:00PM<br>12:03PM<br>12:05PM | Toastmaster<br>The Toastmaster opens the meetir<br>other roles.<br>Toastmaster Theme of Day<br>The Theme of the Day : Every jou<br>Word of the Day: Agog<br>Speaker #1<br>The first of two speakers for the m |
| or<br>><br>ar   | Copies                  | 1                                                    | Sharita Kayembe<br>Treasuror<br>Sharita Kayembe<br>Sorgeant at Arms<br>Lynné Bailey                                            | 12-12DM                       | prepared speech from one of the n<br>manuals.<br>Manual-Path / Project / Time:<br>COMPETENT COMUNICATION (CC<br>Breaker (4-6 min)<br>Project Title:<br>Humor<br>Table Tronce.                                 |
| )<br>IV         | Layout                  | Portrait 👻                                           | Location can be<br>found on our vrebsite<br><u>https://incl.</u><br>toastmasters                                               | 12:12PM<br>12:18PM<br>12:28PM | Impromptu speaking. The Table Tc<br>several members to deliver 1-2 mi<br>New Member Induction Cerei<br>New Officer Induction Cerem<br>Area Director                                                           |
| e<br>Ia         | Color                   | Color 🗸                                              | International<br>www.toastmisters.org                                                                                          | 12:38PM<br>12:43PM            | Awards Ceremony: <donna \<br="">General Evaluator<br/>Evaluates the meeting in whole.</donna>                                                                                                    |
| Bi<br>IC        | Options                 | ✓ Two-sided                                          | Club Mission<br>We provide a supportive<br>and positive learning<br>experience in which<br>members are<br>empowered to develop | 12:48PM<br>12:51PM<br>12:52PM | Evaluator #1<br>Evaluates speaker #1.<br>Timer<br>Keeps the time of each role and re<br>Grammarian<br>Evaluates the usage of grammar a                                                                        |
| ۹ <b>r</b><br>n | + More sett             | ings                                                 | communication and<br>leadership skills,<br>resulting in greater self-<br>confidence and<br>personal growth.                    | 12:55PM                       | counter".<br>Business Meeting - Announc<br>Next Meeting: Aug 8th and Aug 2<br>Officer Training: District 25:<br>https://www.d25tbastmaster.                                                                   |

## 4) Make sure ' Background graphics ' is clicked ON

| rint    |                                                                |
|---------|----------------------------------------------------------------|
| sheet   | of paper (2 pages)                                             |
|         | Print Cancel                                                   |
| ination | HP1C9FBA (HP Officeje<br>This is a web services prin<br>Change |
| ges     | All                                                            |
|         | e.g. 1-5, 8, 11-13                                             |
| :S      | 1                                                              |
| t       | Portrait                                                       |
|         | Color                                                          |
| size    | Letter                                                         |
| gins    | Default 👻                                                      |
|         |                                                                |
| У       | 600 dpi                                                        |
|         | 100                                                            |
|         | 100                                                            |
|         | Headers and footers                                            |
|         | ✓ Two-sided                                                    |
|         | Background graphics                                            |

## 5) Then hit the PRINT BUTTON and IT PRINTS CORRECTLY!!!

| Att                              | A                                       | Toastmasters Club 1879                                               | 279             |
|----------------------------------|-----------------------------------------|----------------------------------------------------------------------|-----------------|
| TOATT                            | ETERC                                   |                                                                      |                 |
| INTERNA                          | TIONAL                                  |                                                                      |                 |
|                                  | TT                                      |                                                                      |                 |
|                                  | $ \rightarrow $                         |                                                                      |                 |
|                                  |                                         |                                                                      |                 |
| Desident.                        | -                                       | Meeting Agenda                                                       |                 |
| Clare Kidenda                    |                                         |                                                                      | The adversarios |
|                                  | Time                                    | Role / Agenda Item for July 25, 2018                                 | Member          |
| VP Education                     | 12.00PM                                 | Toastmaster                                                          | Donna Young     |
| Doring Today                     |                                         | The Toastmaster opens the meeting and introduces the other roles.    |                 |
| VP Membership                    | 12.03PM                                 | The Theme of the Day - Every Journey has a destination               | Donia roung     |
| Darrene English                  |                                         | Word of the Day: Agog                                                |                 |
| VP Public Relations              | 12.05PM                                 | Speaker #1                                                           | Andrew Peterson |
| Dawn Pitts                       |                                         | The first of two speakers for the meeting who give a prepared speech |                 |
| Secretary                        |                                         | from one of the many Toastmasters manuals.                           |                 |
| Sharita Kayembe                  |                                         | Manual-Path / Project / Time:                                        |                 |
| Transmiss                        |                                         | COMPETENT COMMUNICATION (CC) MANUAL: (1) The los Breaker (4-6        |                 |
| Sharita Kavembe                  |                                         | Project Title                                                        |                 |
|                                  |                                         | himer                                                                |                 |
| Sergeant at Arms                 | 12.12PM                                 | Table Topics                                                         | Kristina Clark  |
| Lythie balley                    |                                         | Impromptu speaking. The Table Topics master calls upon several       |                 |
|                                  |                                         | members to deliver 1-2 minute talks on a topic                       |                 |
| Location can be found            | 12-18PM                                 | New Member Induction Ceremony                                        | Darlene English |
| on our website                   | 12.28PM                                 | New Officer Induction Ceremony: <priya karnik=""> Area</priya>       |                 |
| https://isot.                    | 12 38254                                | Awards Ceremony: «Donna Young» VP Education                          | Donna Voune     |
| foastmastersclubs.org            | 12:43PM                                 | General Evaluator                                                    | Lynné Balley    |
| Toastmasters                     |                                         | Evaluates the meeting in whole.                                      |                 |
| International                    | 12:48PM                                 | Evaluator #1                                                         | Clare Kidenda   |
| www.toastmasters.org             |                                         | Evaluates speaker #1.                                                |                 |
|                                  | 12:51PM                                 | Timer                                                                | Dawn Pitts      |
| CL & BELLE                       | 12/2004                                 | Crammarian                                                           | Minuel Commence |
| CIUD MISSION                     | 12.52PM                                 | Evaluates the usage of grammar and acts as the "ah counter"          | migdel Carmona  |
| and positive learning            | 12:55PM                                 | Business Meeting - Announcements                                     | Clare Kidenda   |
| experience in which              | 1.0000000000000000000000000000000000000 | Next Meeting: Aug 8th and Aug 22nd                                   | •               |
| members are                      |                                         | Officer Training: District 25:                                       | ~               |
| communication and                |                                         | nttps://www.dzotoastmasters.org/program-                             |                 |
| leadership skills,               |                                         | http://d50toastmasters.org/education/summer2018til.ht                |                 |
| resulting in greater self-       |                                         | m                                                                    |                 |
| consuence and personal<br>growth |                                         | Need help with Pathways: Contact Donna or Lynné                      |                 |
| 122223                           | 12.57PM                                 | Toastmaster Closes Meeting                                           | Donna Young     |
|                                  | 1:00PM (end)                            | The toastmaster returns once more to close the meeting and give      |                 |